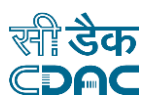

## User Manual

for

# **Medical Device-** An e-Governance solution

# Periodic Safety Update Report (PSUR) Module

by

Central Drugs Standard Control Organization (CDSCO)

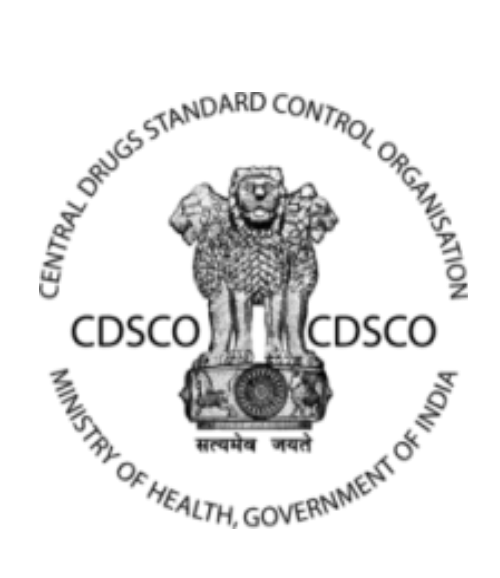

Directorate General of Health Services Ministry of Health &Family Welfare, Government of India

### **Centre for Development of Advanced Computing**

(A Scientific Society of the Ministry of Electronics and Information Technology, Govt. of India)

Anusandhan Bhawan, C-56/1, Institutional Area Block-B, Sector-62, Noida-201309 Phone:91-120-2210800 Website:<u>http://www.cdac.in</u>

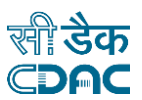

### Periodic Safety Update Report (PSUR) Module for Medical Device Portal

A new module i.e. Periodic Safety Update Report has been incorporated in the Medical Device portal. Only Importer/Manufacturers can apply for the PSUR.

In order to submit a PSUR report, the applicant needs to follow the below-mentioned steps:

1. Login with applicant credentials and click on the tile "Apply for Periodic safety Updated Report". The following dashboard will appear as shown below in the figure.

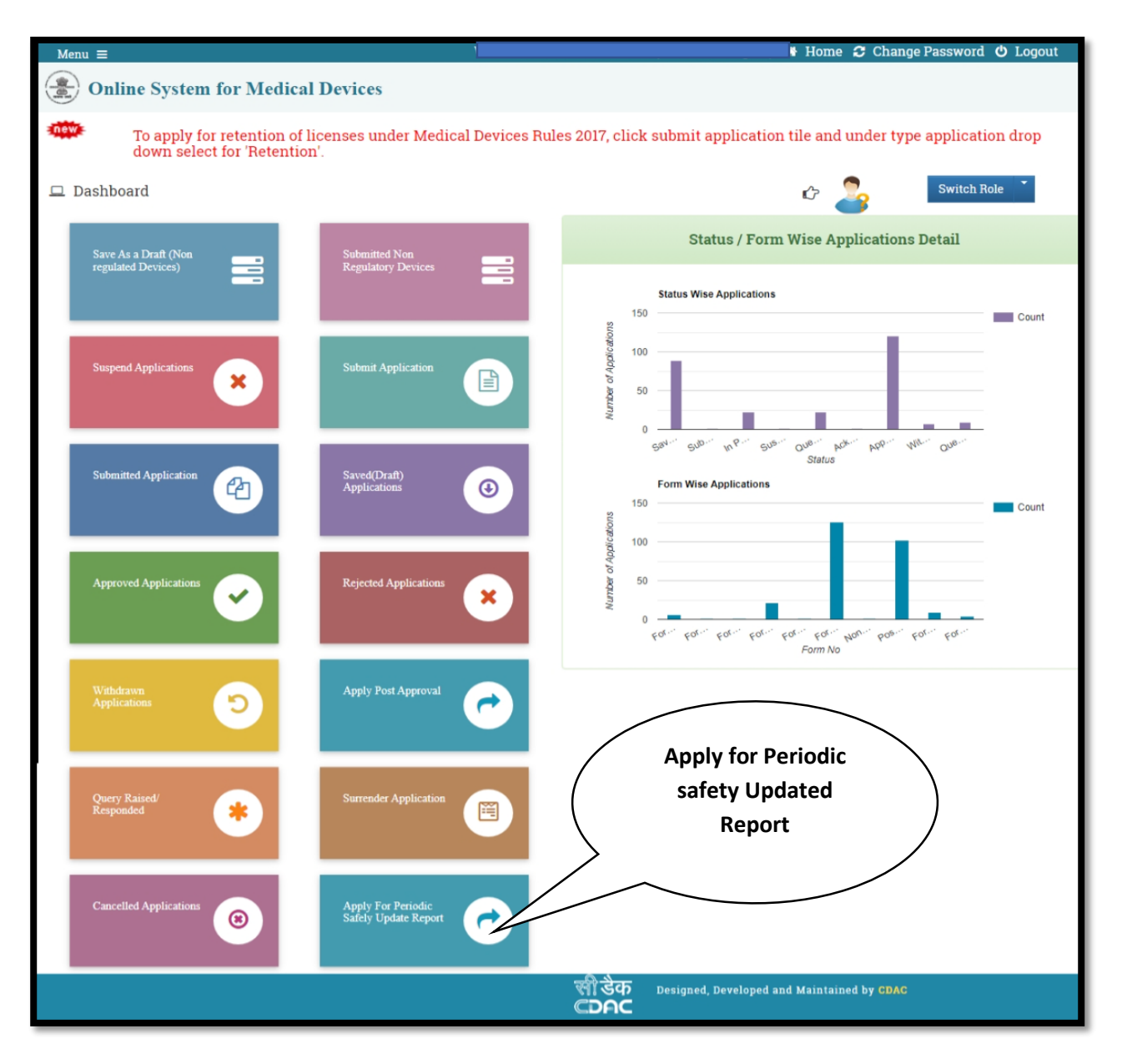

Figure 1: Applicant Dashboard

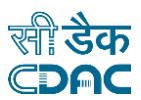

2. Once the user clicks on "Submit Application" link, the following screen will appear as shown below. The applicant needs to select the License from the drop down respective for which he/she wants to submit PSUR application for.

| Periodic Safely Update Report for Import License                                                                                                    |                                 |  |  |  |  |
|----------------------------------------------------------------------------------------------------|---------------------------------|--|--|--|--|
| Note:         • Kindly select license no. to get devices list.         • Then select the radio button of any device(For which you want to take PSUR on).         • If you are applying for first time with that device then you have an option to select the marketing date. |                                 |  |  |  |  |
| Applicant details                                                                                                    |                                 |  |  |  |  |
| Name of Applicant: PHILIPS I<br>Constitution of Applicant : Pr                                                                                                    | INDIA LIMITED<br>rivate Limited |  |  |  |  |
| Approved License                                                                                                    |                                 |  |  |  |  |
| Select License *                                                                                                    | Select v                        |  |  |  |  |

Figure 2: Select License from the drop-down

3. After selecting the Licensing type (Manufacturing/Import) form the drop down the user needs to select the respective device from the drop for which he/she want to submit the PSUR, Shown below.

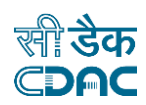

| <ul> <li>If you are apply</li> </ul>   | ring for first time with th                          | iat device then you have an optic              | on to select the marketing date.                                                              |                 |
|----------------------------------------|------------------------------------------------------|------------------------------------------------|-----------------------------------------------------------------------------------------------|-----------------|
| Applicant details                      |                                                      |                                                |                                                                                               |                 |
| Name of Applican<br>Constitution of Ap | at: PHILIPS INDIA LIMITED pplicant : Private Limited |                                                |                                                                                               |                 |
| Approved License                       | e                                                    |                                                |                                                                                               |                 |
| Select License *                       | []                                                   | MP/MD/2020/000054                              | ¥                                                                                             |                 |
|                                        |                                                      |                                                |                                                                                               |                 |
| Device Details                         |                                                      |                                                |                                                                                               |                 |
| Show 10 🖌 en                           | ntries                                               |                                                | s                                                                                             | Search:         |
| Select<br>Device:                      | Device Name                                          | Brand Name                                     | <sup>≜</sup><br><sup>↓</sup> Intended Use                                                     | Marketing Date  |
| N                                      | Catheter, Class Type: Class D                        | ELCA - Coronary Laser Atherectomy<br>Catheter. | The Laser Catheters are used in conjunction with the Spectranetics CVX-<br>300® ExciShow More | 27-Feb-2024     |
|                                        |                                                      |                                                |                                                                                               | Previous 1 Next |

4. After selecting the license type from the drop-down menu, the user will see all the device information. The user needs to select the radio button of the device for which they want to take PSUR.

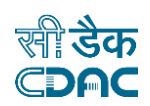

| Applicant details                                                                       |                                                |                                                                                               |                                                |  |  |  |  |  |
|-----------------------------------------------------------------------------------------|------------------------------------------------|-----------------------------------------------------------------------------------------------|------------------------------------------------|--|--|--|--|--|
| Name of Applicant: PHILIPS INDIA LIMITED<br>Constitution of Applicant : Private Limited |                                                |                                                                                               |                                                |  |  |  |  |  |
| Approved License                                                                        |                                                |                                                                                               |                                                |  |  |  |  |  |
| Select License *                                                                        | MP/MD/2020/000054                              | ¥                                                                                             |                                                |  |  |  |  |  |
| Device Details                                                                          |                                                |                                                                                               |                                                |  |  |  |  |  |
| Show 10 v entries Search:                                                               |                                                |                                                                                               |                                                |  |  |  |  |  |
| Select<br>Device:<br>Device Name                                                        | Brand Name $\frac{\mathbb{A}}{\forall}$        | Intended Use $\frac{k}{v}$                                                                    | Marketing Date $\overset{\mathbb{A}}{\forall}$ |  |  |  |  |  |
| Catheter, Class Type: Class D                                                           | ELCA - Coronary Laser Atherectomy<br>Catheter. | The Laser Catheters are used in conjunction with the Spectranetics CVX-<br>300® ExciShow More | 27-Feb-2024                                    |  |  |  |  |  |
| Showing 1 to 1 of 1 entries                                                             |                                                |                                                                                               | Previous 1 Next                                |  |  |  |  |  |
| Device Markeing Date                                                                    |                                                |                                                                                               |                                                |  |  |  |  |  |
| Select Date                                                                             |                                                |                                                                                               |                                                |  |  |  |  |  |
| Enter Marketing<br>Date                                                                 |                                                |                                                                                               |                                                |  |  |  |  |  |

Figure 4: Entering Device Marketing Date

5. After selecting a device by clicking the radio button, they need to enter the device marketing date as shown. Then please click on save and Continue.

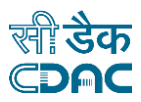

6. After clicking on OK, the checklist window will open, wherein the Applicant needs to upload all the essential documents.

NOTE: All checklist items are mandatory. In case of unavailability of document, the Applicant needs to give proper justification regarding the unavailability of document and also upload supporting document.

| Menu ≡                                                           | Welcome Ms.MeenakshiGoel(Authorised Agent) 🔿 Ho                                      | me 🤁 Change Password 🖕 Logout |  |  |  |  |
|------------------------------------------------------------------|--------------------------------------------------------------------------------------|-------------------------------|--|--|--|--|
| Online System for Medical Devices                                |                                                                                      |                               |  |  |  |  |
|                                                                  |                                                                                      |                               |  |  |  |  |
| Home / Dashboard / Online Forms Submission / Applicant Checklist |                                                                                      |                               |  |  |  |  |
|                                                                  |                                                                                      |                               |  |  |  |  |
| Show 25                                                          | ✓ entries                                                                            | Search:                       |  |  |  |  |
| S.No 44                                                          | CheckList Item                                                                       | Document Upload Status        |  |  |  |  |
| 1                                                                | * Covering Letter                                                                    | ×                             |  |  |  |  |
| 2                                                                | * Executive Summary Item Type                                                        | ×                             |  |  |  |  |
| 3                                                                | * Marketing status of the proposed product in India                                  | ×                             |  |  |  |  |
| 4                                                                | Licence Information                                                                  |                               |  |  |  |  |
| 4.1                                                              | CLAA Permission/ Approval letter                                                     | ×                             |  |  |  |  |
| 4.2                                                              | Amendments/Post Approval Change approvals (if any)                                   | ×                             |  |  |  |  |
| 4.3                                                              | * Product Labels/IFUs                                                                | ×                             |  |  |  |  |
| 4.4                                                              | * Summary of Product Characteristics (SmPC)                                          | ×                             |  |  |  |  |
| 5                                                                | Dossier                                                                              |                               |  |  |  |  |
| 5.1                                                              | Clinical Investigation Report/PMS Report                                             | ×                             |  |  |  |  |
| 5.2                                                              | Safety Summary Report                                                                | ×                             |  |  |  |  |
| 6                                                                | PSUR Report                                                                          |                               |  |  |  |  |
| 6.1                                                              | Title Page                                                                           | ×                             |  |  |  |  |
| 6.2                                                              | Introduction                                                                         | ×                             |  |  |  |  |
| 6.3                                                              | Current worldwide marketing authorization status                                     | ×                             |  |  |  |  |
| 6.4                                                              | Actions taken in reporting interval for safety reason                                | ×                             |  |  |  |  |
| 6.5                                                              | Changes to reference safety information                                              | ×                             |  |  |  |  |
| 6.6                                                              | Estimated patient exposure                                                           | ×                             |  |  |  |  |
| 6.6.1                                                            | * (1) Cumulative and interval subject exposure in clinical investigation             | ×                             |  |  |  |  |
| 6.6.2                                                            | * (ii) Cumulative and interval patient exposure from Marketing Experience from India | ×                             |  |  |  |  |
| 6.6.3                                                            | * (iii) Cumulative and interval patient exposure from Marketing                      | ×                             |  |  |  |  |
| 6.7                                                              | Experience from rest of the world Presentation of individual case histories          | ×                             |  |  |  |  |
| 6.7.1                                                            | * (1) Reference prescribing information                                              | ×                             |  |  |  |  |
| 6.7.2                                                            | (ii) Individual cases received from India                                            | ×                             |  |  |  |  |
| 6.7.3                                                            | (iii) Individual cases received from rest of the world                               | ×                             |  |  |  |  |
| 1 to 25                                                          |                                                                                      | Previous 1 2 3 Next           |  |  |  |  |
|                                                                  | ▲ Submit                                                                             |                               |  |  |  |  |
|                                                                  |                                                                                      | )                             |  |  |  |  |
|                                                                  | Submit                                                                               |                               |  |  |  |  |
| सीडेक                                                            | Designed, Developed and Maintained by CDAC                                           |                               |  |  |  |  |
| CDAC                                                             |                                                                                      |                               |  |  |  |  |

Figure 5: Submission of checklist

7. After uploading all the essential documents, the Applicant needs to submit the application by clicking on the Submit button present at the bottom of the page.

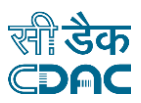

8. A file number will be created after the submission of the application for future correspondence.

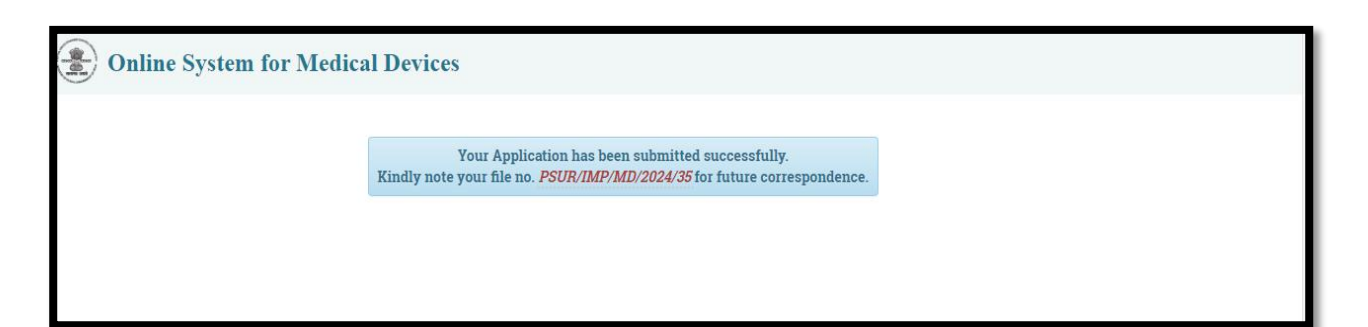

Figure 8: File has been submitted successfully